## Free and Reduced Online Application Processing Guide

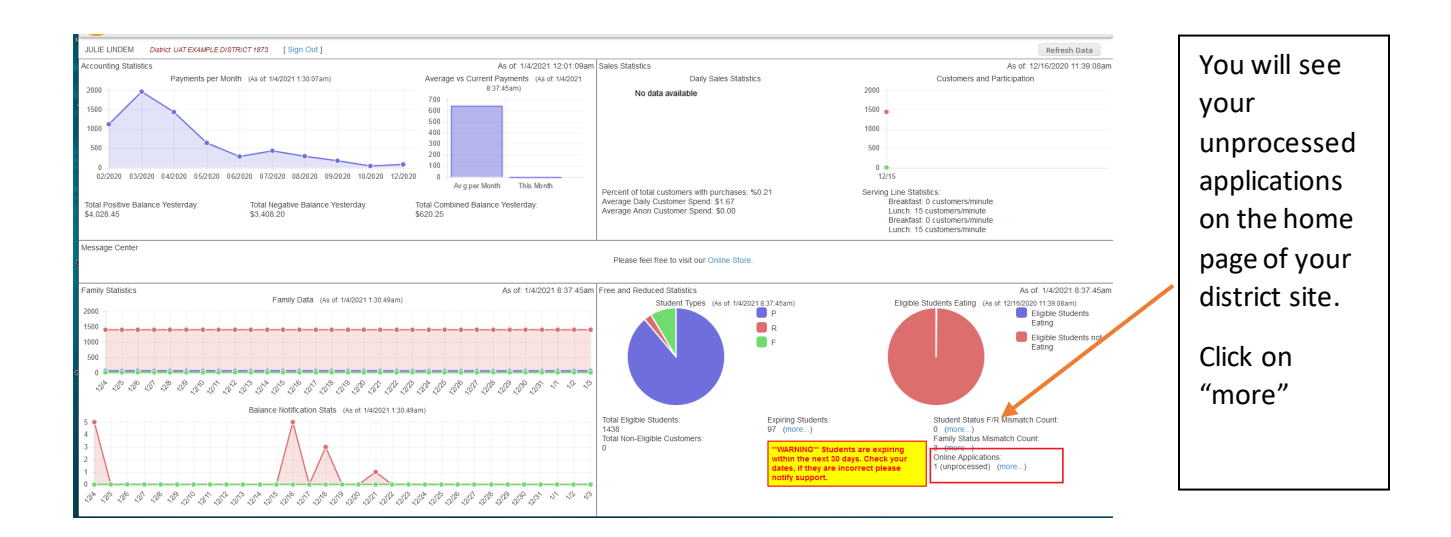

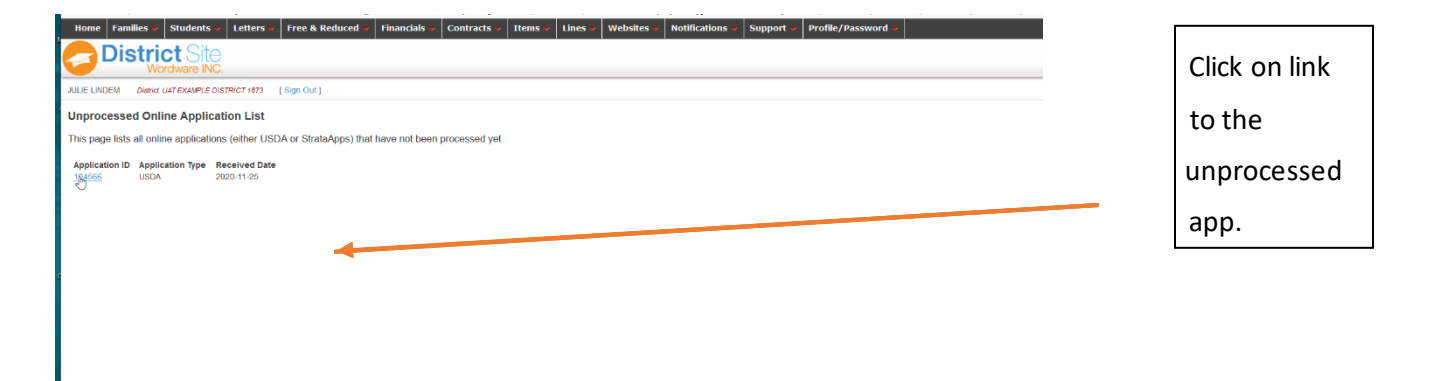

| Home Fam<br>JULIE LINDEM<br>Applications<br>Hide Search & Fil<br>Reset all filters<br>Deleted Applic<br>Show Deleted<br>Application Filt<br>USDA<br>Coulo upp<br>Rocket Scan<br>Hide Shomiter | tilies Viudents Letters UTTAKSOftWare Uithiet EXAMPLE DISTRICT 1873 K-Filters ters ations ers: Lapplications Lapplications | Free & Reduce<br>Timeline<br>Applications<br>Direct Certificat<br>Other Source C<br>Verification Sur<br>Logs<br>Reports<br>Master Data<br>Special Functio                                                | d Financials                      | Contracts - Items -        | Lines - Website:<br>Search Creation Date S | 5 Votifications<br>lart: Search Creation D | Admin Support Admin Admin Admi | Profile/Pass | Or you can go to<br>your Application<br>List Under the<br>"Free and<br>Reduced" Tab and<br>click on USDA |
|----------------------------------------------------------------------------------------------------|----------------------------------------------------------------------------------------------------|----------------------------------------------------------------------------------------------------|-----------------------------------|----------------------------|--------------------------------------------|--------------------------------------------|----------------------------------------------------------------------------------------------------|--------------|----------------------------------------------------------------------------------------------------|
| Hide Processe                                                                                                    | d Applications                                                                                                    |                                                                                                    |                                   |                            |                                            |                                            | Search                                                                                                    |              |                                                                                                    |
| Found 162 appli                                                                                                    | cations, showing application 1 to 20                                                                                       | < <first <previou<="" td=""  =""><td>IS   <b>1</b>   2   3   4   5   6</td><td>6   7   Next&gt;   Last&gt;&gt;   4</td><td>Applications per page: 20</td><td>) ~</td><td></td><td></td><td></td></first> | IS   <b>1</b>   2   3   4   5   6 | 6   7   Next>   Last>>   4 | Applications per page: 20                  | ) ~                                        |                                                                                                    |              |                                                                                                    |
| App ID 🔺                                                                                                    | Family Name                                                                                                    | Family ID                                                                                                    | Created By                        | Submitted                  | Signed                                     | Processed                                  | Created Date                                                                                                    |              |                                                                                                    |
| 90379                                                                                                    | Jordan Hansen                                                                                                    | 4480                                                                                                    | JULIE LINDEM                      | Yes                        | Yes                                        | Yes                                        | 11/22/2019                                                                                                    |              |                                                                                                    |
| 90448                                                                                                    |                                                                                                    | 3953                                                                                                    |                                   | Yes                        | Yes                                        | Yes                                        | 11/26/2019                                                                                                    |              |                                                                                                    |
| 90637                                                                                                    | Michael Andrews                                                                                                    | 1005                                                                                                    |                                   | Yes                        | Yes                                        | Yes                                        | 12/04/2019                                                                                                    |              |                                                                                                    |
| 91394                                                                                                    | Michael Smith                                                                                                    | 1035                                                                                                    | JULIE LINDEM                      | Yes                        | Yes                                        | Yes                                        | 01/28/2020                                                                                                    |              |                                                                                                    |

Yes

Yes

Yes

01/28/2020

91399 , Briggs

3484

JULIE LINDEM

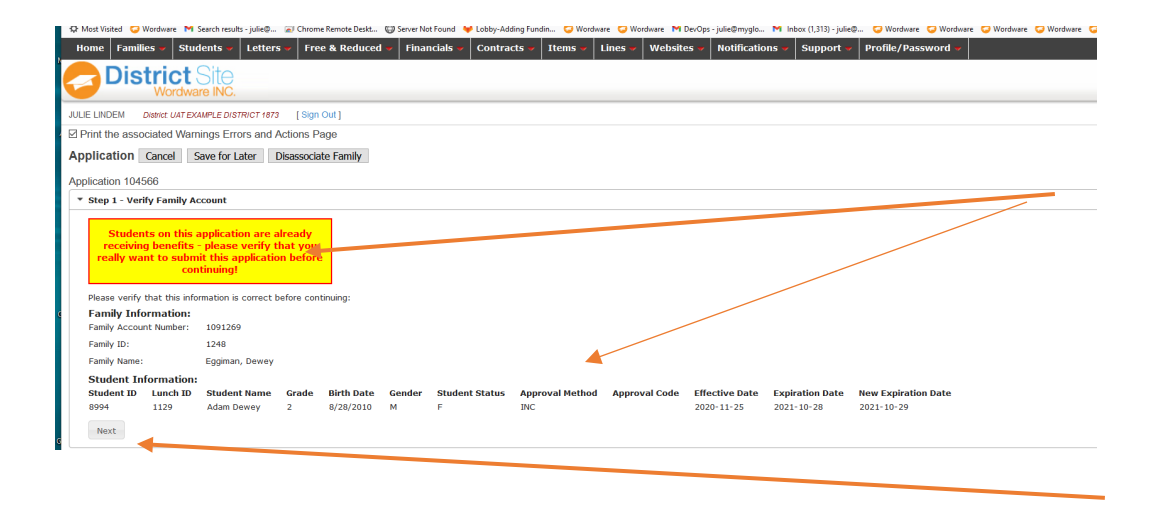

If you family has a current year benefit you will see a yellow box. If the existing benefit is better, you will want to not process the app.

If they do not have a current benefit or the benefit they do have is less then what you are approving, then continue.

| District Site                                                                                                    |                                                                                                    |                                                                                                    |                                                                                                    |                                                   |                                                                                                    |                                                                                                    |                                                                                                    |                                                                    | Do                            | weiload |
|----------------------------------------------------------------------------------------------------|----------------------------------------------------------------------------------------------------|----------------------------------------------------------------------------------------------------|----------------------------------------------------------------------------------------------------|---------------------------------------------------|----------------------------------------------------------------------------------------------------|----------------------------------------------------------------------------------------------------|----------------------------------------------------------------------------------------------------|--------------------------------------------------------------------|-------------------------------|---------|
| EN Dawd UR EXAMPLE DO                                                                                                    | 790CT 1972 [ Sign Out ]                                                                                                    |                                                                                                    |                                                                                                    |                                                   |                                                                                                    |                                                                                                    |                                                                                                    |                                                                    |                               |         |
| associated Warnings Er                                                                                                    | ors and Actions Page                                                                                                    |                                                                                                    |                                                                                                    |                                                   |                                                                                                    |                                                                                                    |                                                                                                    |                                                                    |                               |         |
| tion Cancel Save for                                                                                                    | ater Disassociate Family                                                                                                    |                                                                                                    |                                                                                                    |                                                   |                                                                                                    |                                                                                                    |                                                                                                    |                                                                    |                               |         |
| ion 104566                                                                                                    |                                                                                                    |                                                                                                    |                                                                                                    |                                                   |                                                                                                    |                                                                                                    |                                                                                                    |                                                                    |                               |         |
| 1 - Verily Family Account                                                                                                    |                                                                                                    |                                                                                                    |                                                                                                    |                                                   |                                                                                                    |                                                                                                    |                                                                                                    |                                                                    |                               |         |
| 2 - Children                                                                                                    |                                                                                                    |                                                                                                    |                                                                                                    |                                                   |                                                                                                    |                                                                                                    |                                                                                                    |                                                                    |                               |         |
| ise select all children that<br>ct First Nome                                                                                                    | are part of this household<br>Lest Name Gender                                                                                                    | Date of Birth Grade                                                                                                    | (optional) Schot                                                                                                    | l (optional)                                      | Fester Child                                                                                                    | Any regular income                                                                                                    | to child (e.g. SSI)                                                                                                    |                                                                    |                               |         |
| Adam                                                                                                    | Daway M                                                                                                    | 8/28/2010 2                                                                                                    | 321                                                                                                    |                                                   |                                                                                                    | \$(Please                                                                                                    | reiett)                                                                                                    |                                                                    |                               | _       |
| turn                                                                                                    | Lindem N. F.                                                                                                    | 15/7/2017 (not n                                                                                                    | eture) v (terure                                                                                                    | etjuret) v                                        |                                                                                                    | \$0.00 Yearly                                                                                                    | v                                                                                                    | Match Student                                                      | Not in District               | 2       |
| another child                                                                                                    |                                                                                                    |                                                                                                    |                                                                                                    |                                                   |                                                                                                    |                                                                                                    |                                                                                                    |                                                                    | _                             |         |
| vieus Next                                                                                                    |                                                                                                    |                                                                                                    |                                                                                                    |                                                   |                                                                                                    |                                                                                                    |                                                                                                    |                                                                    |                               |         |
| 2 - Repefits                                                                                                    |                                                                                                    |                                                                                                    |                                                                                                    |                                                   |                                                                                                    |                                                                                                    |                                                                                                    |                                                                    |                               |         |
| 4 - Adult Household Nemla                                                                                                    |                                                                                                    |                                                                                                    |                                                                                                    |                                                   |                                                                                                    |                                                                                                    |                                                                                                    |                                                                    |                               |         |
| 5 - Household Income                                                                                                    |                                                                                                    |                                                                                                    |                                                                                                    |                                                   |                                                                                                    |                                                                                                    |                                                                                                    |                                                                    |                               |         |
|                                                                                                    |                                                                                                    | ~                                                                                                    |                                                                                                    |                                                   |                                                                                                    |                                                                                                    |                                                                                                    |                                                                    |                               |         |
|                                                                                                    |                                                                                                    |                                                                                                    |                                                                                                    |                                                   |                                                                                                    |                                                                                                    |                                                                                                    |                                                                    |                               |         |
|                                                                                                    |                                                                                                    |                                                                                                    |                                                                                                    |                                                   |                                                                                                    |                                                                                                    | <hr/>                                                                                                    |                                                                    |                               |         |
|                                                                                                    |                                                                                                    |                                                                                                    |                                                                                                    |                                                   |                                                                                                    |                                                                                                    |                                                                                                    | _                                                                  |                               |         |
|                                                                                                    |                                                                                                    |                                                                                                    |                                                                                                    |                                                   |                                                                                                    |                                                                                                    |                                                                                                    | ~                                                                  |                               |         |
|                                                                                                    |                                                                                                    |                                                                                                    |                                                                                                    |                                                   |                                                                                                    |                                                                                                    |                                                                                                    |                                                                    |                               |         |
|                                                                                                    |                                                                                                    |                                                                                                    |                                                                                                    |                                                   |                                                                                                    |                                                                                                    |                                                                                                    |                                                                    |                               |         |
|                                                                                                    |                                                                                                    |                                                                                                    |                                                                                                    |                                                   |                                                                                                    |                                                                                                    |                                                                                                    |                                                                    | <u> </u>                      |         |
| District S                                                                                                    | Rite                                                                                                    |                                                                                                    | I                                                                                                    |                                                   |                                                                                                    |                                                                                                    | 1                                                                                                    |                                                                    |                               | -       |
| District S                                                                                                    | ite                                                                                                    |                                                                                                    | ł                                                                                                    |                                                   | I                                                                                                    |                                                                                                    |                                                                                                    |                                                                    |                               | -       |
| District S<br>Wordware                                                                                                    | NC.<br>PLC JOSTRICT 1073 [Sign Out]                                                                                                    |                                                                                                    |                                                                                                    |                                                   | Family 6                                                                                                    | avigation: 🤜                                                                                                    | New ->                                                                                                    | Quick Far                                                          | sty ID Search:                |         |
| District<br>Wordware<br>DEM Demoz UAT Down                                                                                                    | NC<br>NC<br>Lostnor Mt (Syn Ox)                                                                                                    | X Student Detai                                                                                                    | 1                                                                                                    | 28                                                | Family N                                                                                                    | avigation: 🔍                                                                                                    | New :                                                                                                    | Quick Far                                                          | <u>aly D</u> Search:          |         |
| District<br>Wordware<br>DEM Deme LATEXAN<br>illy<br>t.<br>Family Acct.<br>Family Acct.                                                                                                    | NC.<br>NC.<br>excontrol (Syn Ox)<br>0. (191269)                                                                                                    | X Student Detail<br>^ Student Acct. 2<br>No.                                                                                                    | <b>1</b><br>1529948                                                                                                    | × x                                               | Family S<br>Family Conta<br>Jsername                                                                                                    | avigation: <                                                                                                    | New >>                                                                                                    | Quick Far                                                          | <u>thy ID</u> Search:         |         |
| Descr LAT DOM<br>Wordware<br>Dem Descr LAT DOM<br>St<br>Family Acct. N<br>Family Acct. N<br>Family Acct. N<br>Family Descr LAT DOM<br>Family First                                                                                                    | Cito<br>INC<br>PLC06TRCT M73 (Sign Out)<br>L<br>1001269<br>1248<br>Eggman,                                                                                                    | X Student Detai<br>Student Act. 2<br>No.<br>Student ID 8                                                                                                    | <b>II</b><br>15529948<br>3994                                                                                                    | × ×                                               | Family N<br>Family Conta<br>Jsername<br>First Name *<br>.ast Name *                                                                                                    | avlgation: <pre></pre> <pre>ct </pre> <pre>/// classification </pre>                                                                                                    | New -><br>/ M<br>rglobaldata.cor^                                                                                                    | Quick Tay                                                          | aly D Search:                 |         |
| District S<br>Wordward<br>Dem Dewr (un FOM<br>Family Loc<br>Family Coc<br>Family Noc<br>Family Noc<br>Family Noc                                                                                                    | Sile<br>FC Detric 7 473 [Sign Out]<br>L [248<br>Egman,<br>Detric 474                                                                                                    | X Student Detail<br>Student Act. 2<br>No.<br>Student ID 8<br>Lunch 1D 1<br>Lett Iwas 7                                                                                                    | 8<br>2529948<br>3994<br>1129<br>Munn                                                                                                    | × ×                                               | Family M<br>Family Conta<br>Jsername<br>First Name *<br>Last Name *<br>Email                                                                                                    | avigation: <pre></pre> <pre>cct </pre> <pre>Julie t1873+4@my Julie Lindem Julie +1873+4@my </pre>                                                                                                    | New ->                                                                                                    | Guick Tax                                                          | tly D Search:                 |         |
| District S<br>Wordward<br>NDEM Deare UNT DAA<br>Nily<br>Family Acc.<br>Family Acc.<br>Family D<br>Family Tack<br>Name<br>Name<br>Name                                                                                                    | RECOMPCT (Sign Out )<br>C. (Sign Out )<br>C. (Sign Out )<br>L240<br>Eggman,<br>Densey                                                                                                    | Student Detai     Student Acct. 2 No.     Student ID 1 First Name * A Last Name * D                                                                                                    | 5529948<br>5994<br>1129<br>Adam<br>Dowey                                                                                                    | ××                                                | Family 5<br>Family Cont.<br>Jsername<br>First Name *<br>Email<br>Relation<br>Address                                                                                                    | avigation: <ul> <li>avigation: <ul> <li>avigation: <ul> </ul></li></ul></li></ul>                                                                                                    | New -><br>/ x<br>rglobeldata.cor<br>rglobaldata.cor                                                                                                    | Guick Tax                                                          | sly D Search:                 |         |
| District S<br>Wordwar<br>NDEM Dever ustroad<br>Annity Ct.<br>Family Actt. h<br>Family Actt. h<br>Fa                                                                                                    | NC<br>PLD offmet 1473 (Sign Out)<br>k<br>D 1093 2669<br>1248<br>Eggenant,<br>Denewy<br>9132 Withsteine Rd<br>bate on                                                                                                    | Student Detail     Student Act. 2 No.     Student ID 1 First Name * Lunch ID 1 First Name * Birth Date 8 Birth Date 8                                                                                                    | E<br>2529948<br>3994<br>1129<br>Adam<br>Dowey<br>\$/28/2010                                                                                                    | ××                                                | Family N<br>Family Cont.<br>Jsername<br>First Name *<br>Least Name *<br>Email<br>Relation<br>Address<br>Zity                                                                                                    | avigation: < 🕅<br>ect<br>julie + 1873+4 @my<br>Julie<br>Lindem<br>julie + 1873+4 @my<br>SSS N 5th Street                                                                                                    | New >><br>/ x<br>rglobsidata.cor<br>rglobaldata.cor                                                                                                    | Quick Tax                                                          | <u>sly D</u> Search:          |         |
| District Workware<br>Workware<br>WDEM Dewer GWF Zwhi<br>Family Dawer GWF Zwhi<br>Family Last<br>Family Last<br>Family Last<br>Name<br>Pamily Last<br>Name<br>Dawy Last<br>Name<br>Chy<br>Cate<br>Chy<br>Chy<br>Chy<br>Chy<br>Chy<br>Chy<br>Chy<br>Chy<br>Chy<br>Chy                                                                                                    | Contract vers (Sign Out) L Contract vers (Sign Out) L Stable Signman, Deway SizS Whitestone Rid Jackson KG (Intersetpp)                                                                                                    | Student Detai     Student Act. 2     No.     Student ID s     Lunch ID     Inrst Name * A     Last Name * C     Birth Date 8     Grade 6     Grade 6                                                                                                    | E<br>2529948<br>2994<br>1129<br>4dan<br>Dewey<br>V28/2010<br>4da<br>4da<br>2024 2                                                                                                    |                                                   | Family N<br>Family Cont.<br>Jsername<br>First Name *<br>Jast Name *<br>Jast Name                                                                                                    | avlgation: < 🕅<br>set<br>Julie + 1873+ 4@my<br>Julie<br>Lindem<br>Julie + 1873+ 4@my<br>SSS N Sth Street<br>CT                                                                                                    | New -><br>/ x<br>rgłobałdata.cor<br>rgłobałdata.cor                                                                                                    | Quick Far                                                          | thy ID Search                 |         |
| District S<br>Workward<br>NDEM Dever Of Development<br>Pamily Acct<br>Family Acct<br>Pamily Acct<br>Pamily Nest<br>Name<br>Norkward<br>Pamily Acct<br>Pamily Acct<br>Pamil                                                                                                    | Control of the second second s | X Student Detail<br>Student Act. 2<br>No.<br>Student ID 8<br>Lunch ID 1<br>Irist Name * A<br>Birth Date 8<br>Grade C<br>School V                                                                                                    | 529948<br>5529948<br>9994<br>1129<br>Mdam<br>J23/2010<br>Male<br>Tarde 2<br>Srade 2<br>Srade 2                                                                                                    | y (321)                                           | Family b<br>Family Cont.<br>Jsername<br>First Name *<br>asst Name *<br>mail<br>Relation<br>Address<br>Zity<br>State<br>Zip Code<br>Mone                                                                                                    | avljation <                                                                                                    | New ><br>/ x<br>globaldata.cor<br>rglobaldata.cor                                                                                                    | Gutek Far                                                          | the Search                    |         |
| District<br>Wordwar<br>NDM Dere Urt Dek<br>Pamity Noc<br>Famity Noc<br>Famity Noc | C<br>C 0191260<br>1240<br>Eggman,<br>Dewey<br>6128 Witcstone Rd<br>1adam<br>1adam<br>1adam<br>1555 5285 4<br>■ monandda@deStC rm                                                                                                    | X Student Detail<br>Student Act. 2<br>No.<br>Student ID 1<br>First Name * A<br>Birth Date #<br>Grade C<br>School W<br>Home Room C                                                                                                    | E<br>5559948<br>5529948<br>9394<br>Mam<br>Dowey<br>V28/2010<br>Male<br>Arada 2<br>Yashington Elementar<br>Joritez                                                                                                    | y (321)                                           | Pamily Is<br>Family Cont.<br>Jsername<br>First Name *<br>East Name *<br>East Name *<br>East Name *<br>East Name *<br>East Name *<br>East Name *<br>State<br>20 Code<br>thone Type                                                                                                    | ##jaton: د الله المعالي المعالي المعالي المعالي المعالي المعالي المعالي المعالي المعالي المعالي المعالي المعالي<br>المعالي المعالي المعالي المعالي المعالي المعالي المعالي المعالي المعالي المعالي المعالي المعالي المعالي المعالي<br>المعالي المعالي المعالي المعالي المعالي المعالي المعالي المعالي المعالي المعالي المعالي المعالي المعالي المعالي<br>المعالي المعالي المعالي المعالي المعالي المعالي المعالي المعالي المعالي المعالي المعالي المعالي المعالي المعالي<br>المعالي المعالي المعالي المعالي المعالي المعالي المعالي المعالي المعالي المعالي المعالي المعالي المعالي المعالي<br>المعالي المعالي المعالي المعالي المعالي المعالي المعالي المعالي المعالي المعالي المعالي المعالي المعالي المعالي<br>المعالي المعالي المعالي المعالي المعالي المعالي المعالي المعالي المعالي المعالي المعالي المعالي المعالي المعالي                                                                                                    | New ->->-<br>                                                                                                    | Cult Far                                                           | the Search                    |         |
| District S<br>Wordwart<br>NDEM Deter UN 2004<br>Family Acc<br>Family Acc<br>Famil | Control (Sen Our)      Control (Sen Our)      Control (Sen Our)      Control (Sen Our)      Control (Sen Our)      Sen Our)      | Student Detail     Student Acta     Student Acta     Sudent Acta     Sudent Acta     Sudent Acta     Sudent D     Sudent D     Sudent D     Sudent Acta     Sudent D     Sudent D      | E<br>2229948<br>2994<br>1129<br>Valar<br>Valar<br>Vala | y (321)                                           | Family 5<br>Family Cont.<br>Sername<br>First Name *<br>ast Name *<br>ast Nam                                                                                                    | av(gston: <)<br>ect<br>ulate 1373+4@my<br>ulate 1373+4@my<br>ulate 1373+4@my<br>SSS N SdN Street<br>CT<br>SSS SSS SSSS<br>SSSS SSSS<br>SSSS SSSS<br>SSSS<br>SSSS SSSS<br>SSSS<br>SSS<br>SSS<br>S | New ><br>X x<br>globaldata.cor<br>globaldata.cor                                                                                                    | Curk FM                                                            | ty D Search                   |         |
| District S<br>Wordwar<br>Art<br>Art<br>Art<br>Art<br>Art<br>Art<br>Art<br>Art<br>Art<br>Ar                                                                                                    |                                                                                                    | Student Detail     Student Detail     Student Act. 2     No.     Student Detail     No.     Student Detail     No.     Student Detail     No.     Student Detail     Student Detail | I<br>5529948<br>9994<br>Vi28/2010<br>Vi28/2010<br>Vi28/200<br>Vi28/200<br>Vi28/200<br>Vi28/200<br>Vi28/200<br>Vi28/200<br>Vi28/200<br>Vi28/200<br>Vi28/200<br>Vi28/200<br>Vi28/200<br>Vi                                                                                                    | y (321)                                           | Family 5<br>Family Cont.<br>Joername<br>First Name *<br>asat Name *<br>asat Name *<br>asat Name *<br>Tasatus<br>Tasatus<br>Zuy<br>State<br>Phone Type<br>Status<br>* required                                                                                                    | #/g3ton ←<br>et<br>Juet 1873+4@m<br>Jule<br>Lindem<br>Jule 1073+4@m<br>Jule 1073+4@m<br>Jule 1073+4@m<br>SSS N Sth Stroot<br>CT<br>SSS SSS SSS<br>SSS SSS SSS<br>Moble Phone 1<br>Active                                                                                                    | New >><br>X x<br>globaldata.cor<br>yglobaldata.cor                                                                                                    | Culk Par                                                           | dy D Search                   |         |
| District S<br>Wetchart<br>DEN Date of Disk<br>by<br>transk Acc<br>renky Date of Disk<br>wetchart<br>renky Los<br>renky Los<br>renky<br>renky Los<br>renky<br>renky Los<br>renky Los                                                                                                    | Contract ret3 [Sign Out]  Contract ret3 [Sign Out]  L Dewey S125Whtestone Rd Jackson KG (messapp) 920065555554 : montandda@PSSI5.com -5-L65(more)                                                                                                    | X Student Detail<br>Student Detail<br>No.<br>Student D &<br>Lock Ture To B<br>Grade C<br>Grade C<br>School V<br>Home Room C<br>Enniel Cole C<br>Enniel Cole C                                                                                                    | U<br>2522948<br>2994<br>1129<br>2004<br>2004<br>2004<br>2004<br>2004<br>2004<br>2004<br>20                                                                                                    | y (321)                                           | Pamily Is<br>Family Cont.<br>Jsername<br>First Name *<br>aszt Name *<br>aszt Name *<br>cal Name *<br>Status<br>20 Code<br>*<br>*<br>*<br>*<br>*<br>*<br>*<br>*<br>*<br>*<br>*<br>*<br>*                                                                                                    | anjaton c<br>st<br>st<br>unden<br>jule + 1873 + 4@mj<br>Jule + 1873 + 4@mj<br>Jule + 1873 + 4@mj<br>Jule + 1873 + 4@mj<br>SSS N Sth Street<br>CT<br>56279<br>SSS - SSS - SSS<br>Moble Phone 1<br>ACtive                                                                                                    | New >>                                                                                                    | Colk FM                                                            | ay D Search:                  |         |
| District Succession Succession Su                                                                                                    | Commercients (SynOur) Commercients Commercients Commerci  | Student Detail     Student Detail     Student Act. 2     Student ID      Student ID       | 1229448<br>1229448<br>1229<br>1239<br>1240<br>1240/2010<br>1240/2010<br>1240/2000<br>1240/2000<br>1240/2000<br>1240/2000<br>1240/2000<br>1240                                                                                                    | y (321)                                           | Family A<br>Family Cont.<br>Jsername<br>Tirst Name *<br>ast Name *<br>ast Name *<br>ast Name *<br>Control of the status<br>State<br>Phone Type<br>State<br>Phone Type<br>Status<br>Phone Type<br>Status<br>Phone Type<br>Phone Type<br>Phone                                                                                                    | avigation (*)<br>ext<br>julie 1873-14@my<br>julie 1873-14@my<br>julie 1873-14@my<br>SSS NS SSS<br>SSC299<br>SSS 5855 5855<br>SSO26<br>MOLE Phone 1<br>Active                                                                                                    | New -><br>/ x<br>globaldata.cor<br>globaldata.cor                                                                                                    | Curk for                                                           | sy D Search                   |         |
| District<br>Wordwar<br>NDEM Deere UNF DAN,<br>Herry Da<br>Hamily Act,<br>Family Da<br>Hamily Act,<br>Family Carl<br>Hamily Carl<br>Hamily Carl<br>Hamily Carl<br>Hamily Carl<br>Hamily Carl<br>Hamily Carl<br>Hamily Carl<br>Hamily Carl<br>Hamily Carl<br>Hamily Carl<br>Hamily Carl<br>Hamily Carl<br>State<br>Special Cole<br>Hamily Carl<br>Hamily Carl<br>Hone Number<br>Special Cole<br>Special Cole                                                                                |                                                                                                    | X         Student Detail           Student Act. 2         No.           No.         Student Detail           Lack Inner* C         Detail           Order O         Order O           Grader O         Order O           Conder O         O           Conder O         O           Conder O         O           Conder O         O           Conder O         O           Conder O         O           Conder O         O           Conder O         O           Aderges:         Hers Rome Ader                                                                                                    | I<br>SS2948<br>SS2948<br>V994<br>V994<br>V994<br>V994<br>V994<br>V994<br>V994<br>V                                                                                                    | y (321)                                           | Pantly Cont.<br>Jsername<br>Tist Name *<br>Last Name *<br>Last Nam                                                                                                    | avgator.<br>ot<br>ble<br>ble<br>ble<br>ble<br>ble<br>ble<br>ble<br>ble                                                                                                    | New >><br>× x)<br>yglobsidata.cor<br>yglobsidata.cor<br>school N.<br>221                                                                                                    | Costs FM                                                           | ay D Search:                  |         |
| District worker<br>worker<br>worke                                                | Diff         Syn Out           PL2 Outmore 1473         [Syn Out]           L         [V]           0. 1091269         [V]           1248         Eggman,           Denery         5125 Whitestone Rd           Jackson         KG (Message)           39206         125 Whitestone Rd           Jackson         4           (P-165 (nore)         144                                                                                                    | Student Detail     Student Detail     Student Detail     Student ID et     Student ID et     Stud | 8<br>5529946<br>5529946<br>0994<br>U29<br>2042/2010<br>00000<br>2042/2010<br>2042/2010<br>2042<br>2042<br>2042<br>2042<br>2042<br>2042<br>2042                                                                                                    | y (321)                                           | Family A<br>Family Cont.<br>Jscriame<br>Tiss Name *<br>mail<br>Status<br>Tiss Name *<br>mail<br>Setaton<br>Address<br>Ziy<br>State<br>Zip Code<br>thome<br>Type<br>State<br>Provide<br>State<br>State                                                                                                    | avigation:<br>tet tet 1973 +4@my<br>Jule +1973 +4@my<br>Jule +1973 +4@my<br>SSS N 5th Street<br>CT<br>SSS SSS SSSS<br>SSC29<br>SSS SSS SSSS<br>SSC29<br>SSS SSS SSSS<br>SSC29<br>SSS SSS SSSS<br>SSC29<br>SSS SSS SSSS<br>SSC29<br>SSS SSS SSSS<br>SSC29<br>SSS SSS SSS<br>SSS SSS<br>SSS SSS<br>SSS SSS<br>SSS SSS<br>SSS SSS<br>SSS SSS<br>SSS SSS<br>SSS SSS<br>SSS SSS<br>SSS SSS<br>SSS SSS<br>SSS SSS SSS<br>SSS SSS SSS<br>SSS SSS SSS<br>SSS SSS SSS<br>SSS SSS SSS SSS<br>SSS SSS SSS SSS SSS<br>SSS SSS SSS SSS SSS SSS<br>SSS SSS SSS SSS SSS SSS SSS SSS<br>SSS SSS S                                                                                                    | New >>                                                                                                    | Cutok FM                                                           | ay o Search                   |         |
| District Survey and Survey and Su                                                                                                    | Image: Control of the second second                        | Student Detail     Student Detail     Student Act. 2     No.     No.     Student Act. 2     No.     No.     Student March 2     No.     Student March 2     Student March 2     Stude | 8<br>522940<br>522940<br>1239<br>Malen<br>2722/2010<br>Atele<br>Tarke 2<br>Atele<br>Tarke 2<br>Contec<br>Encode<br>Encode                                                                                                    | y (321)<br>Grade<br>2                             | Family S<br>Pamily Cont.<br>Jsername<br>Tist Name *<br>mail<br>Setation<br>State<br>State<br>St                                                                                                    | engation c<br>set<br>Jule 11373 4 Geny<br>Jule 21373 4 Geny<br>Jule 21373 4 Geny<br>Jule 21374 Geny<br>Jule 21374 Geny<br>Jule 21374 Geny<br>Sol 535 535 535<br>SS 535 535 535<br>Mobile Pione 1<br>Action<br>Cender<br>Male                                                                                                    | New ><br>× x<br>rglobaldata.cor<br>school Ne<br>321                                                                                                    | Costs Par<br>Enrolled<br>Ves                                       | ay o Search:<br>Active<br>Ves |         |
| District Succession of the second second sec                                                                                                    | Contract Net2 (Sign Out)     Contract Net2 (Sign Out)     Cont     Contract Net2 (Sign Out)     Contract Net2 (Sign Out)     Co      | Student Detail     Student Detail     Student Detail     Student Detail     No.     Student D     Lock Inne * C     Student D     Student D     StudentD     Student D     StudentD     Student D     Student D | E<br>1527948<br>1527948<br>1529<br>1529<br>1529<br>1529<br>1529<br>1529<br>1529<br>1529                                                                                                    | y (321)<br>Grade                                  | Family N<br>Family Cont.<br>Jername<br>Trast Name *<br>ast Name *<br>ast Name *<br>ast Name *<br>Trast Name *<br>Tra                                                                                                    | avgstron ↔<br>ct<br>Jule 1973 + @my<br>Jule 1073 + @my<br>Jule 1073 + @my<br>SSS N Sth Street<br>CT<br>SSS SSS<br>SSS SSS<br>SSS<br>Mode Phone 1<br>Active<br>Cender<br>Male                                                                                                    | New >> x x<br>y x x<br>rglobaldata.cor<br>rglobaldata.cor<br>School Ne<br>321<br>X                                                                                                    | Cult Part                                                          | sy to Search Active Ves       |         |
| District Survey and Survey and Su                                                                                                    | Constructions (Syn Out)  Constructions  Constructions  Constructions  Construction  Construction  C  | Student Deta     Student Act. 2     Student Deta     Student Deta     | E<br>2529948<br>2529948<br>200ex<br>2742/2010<br>2742/2010<br>2742/2010<br>2742<br>2742<br>2742<br>2742<br>2742<br>2742<br>2742<br>274                                                                                                    | y (321)<br>Grade<br>2<br>9 Phone                  | Family to<br>Family Cont.<br>Username<br>first Name *<br>ast Name *<br>mail<br>Seaton<br>Version<br>Status<br>Status<br>Sta                                                                                                    | Wighton c<br>set<br>yule 11/3/14 (Juny<br>Jule<br>Undem<br>Jule 10/3/14 (Juny<br>Jule<br>10/3/14 (Juny<br>SSS N Sth Street<br>CT<br>CT<br>Gender<br>Male<br>Wights<br>Wights<br>Wights<br>SSS N Sth Street<br>CT<br>Gender<br>Male<br>SSS N Sth Street<br>CT<br>SSS SSS SSS SSS<br>SSS SSS SSS<br>SSS SSS                                                                                                    | New >> x<br>y x<br>rglobaldete.cor<br>rglobaldete.cor<br>School Ne<br>321<br>32<br>School Ne<br>321                                                                                                    | Culk Par<br>- Enrolled<br>Yes                                      | Active<br>Ves                 |         |
| DEM Control of the second second seco                                                                                                    | Control (1990)         Control (1990)           c         Control (1990)           12440         Spgman,           Deway         S125 Whitestone Ird           Jackson         Jackson           MS (Messessipp)         39206           1244 (Researcher)         Jackson           # Lots (more)         Lunch ID           # Context new student:         Lunch ID           # A Context new student:         IL29           # Context new student:         Lunch ID           Jackson         Student ID           Lunch ID         Jackson           Jackson         Student ID           Lunch ID         Jackson           Jackson         Land Name           Jade         Lundem                                                                                                    | Student Detail     Student Detail     Student Detail     No.     Student Detail     No.     Student Detail     No.     Student Detail     No.     Student Detail     No.     Student Detail     No.     Student Detail     Student Detail    | E<br>522940<br>994<br>Vita<br>129<br>Vita<br>Vita<br>Vita<br>Vita<br>Vita<br>Vita<br>Vita<br>Vita                                                                                                    | (323)<br>y (323)<br>v<br>Phone<br>(555) 555 55    | Family 5<br>Family Cont.<br>Joername<br>First Name *<br>Last Name *<br>Last Nam                                                                                                    | Artgaton 속<br>tet<br>Jule 13/23+4@my<br>Jule 13/23+4@my<br>Jule 10/23+4@my<br>Jule 10/23+4@my<br>SSS N Sth Street<br>CT<br>SSC 29<br>SSS 535<br>SSS 5355<br>SSS 53555<br>SSS 5355<br>SSS 5355<br>SSS 5355                                                                                                    | New >> It I I I I I I I I I I I I I I I I I                                                                                                    | Curk for<br>Freeled<br>Yes<br>syntext<br>Date Ar                   | Active<br>Ves                 |         |
| District workwar<br>Workwar<br>DEM Dever uit Poor<br>t.<br>Termity Acc.<br>Penny Acc.<br>Penny Acc.<br>P                                                                                                    | Contract Net2 (Sign Out)  Contract Net2  Contract Net2  Contract   | Student Detail     Student Detail     Student Act; 2     Student D     Student D     Student     Student D     Student D     Student D    | II<br>S529946<br>S529946<br>S529946<br>S529946<br>S529946<br>S529946<br>S52946<br>Levit Kome<br>Devery<br>Sth<br>Sth<br>Sth<br>Sth<br>Sth<br>Sth<br>Sth                                                                                                    | y (321)<br>y (321)<br>y<br>Phone<br>(355) 555 - 1 | Pamily A<br>Jacrianic<br>Jacrianic<br>Vist Name *<br>azi Name *<br>azi Name *<br>Mone<br>Vista<br>Vista<br>Vist | arigation ←<br>tet<br>Jule 112/314.guny<br>Jule 1023+4.guny<br>Jule 1023+4.guny<br>SSS N Sth Strott<br>CT<br>SSS N Sth Strott<br>CT<br>SSS SSS<br>SSS<br>SSS<br>SSS<br>Mobile Phone 1<br>Active<br>Cender<br>Male<br>Blass Med<br>SSS Vol<br>SSS SSS<br>SSS<br>SSS<br>SSS<br>SSS<br>SSS<br>SSS                                                                                                    | New >><br>> x x<br>rglobaldata.cor<br>rglobaldata.cor<br>221<br>School Nec<br>221<br>Submit F<br>Submit F<br>Subm | Cult Far<br>Enrolled<br>Yes<br>syment<br>Date A<br>2 10/20/2020 52 | Active<br>Ves                 |         |

Down / Janilles Students Letters / Free & Reduced / Hannials Configets / Jions Lines / Webletes / Build-adisms - Support - Profile/Password
 Optimized State

If a student or child is manually added you will see how the student/child is not hard coded. You need to tell us if that student is in the district by matching them or selecting *not in district* if student does not attend your school.

Click next

*Note:* Student must be in the family located in the family dashboard prior to processing

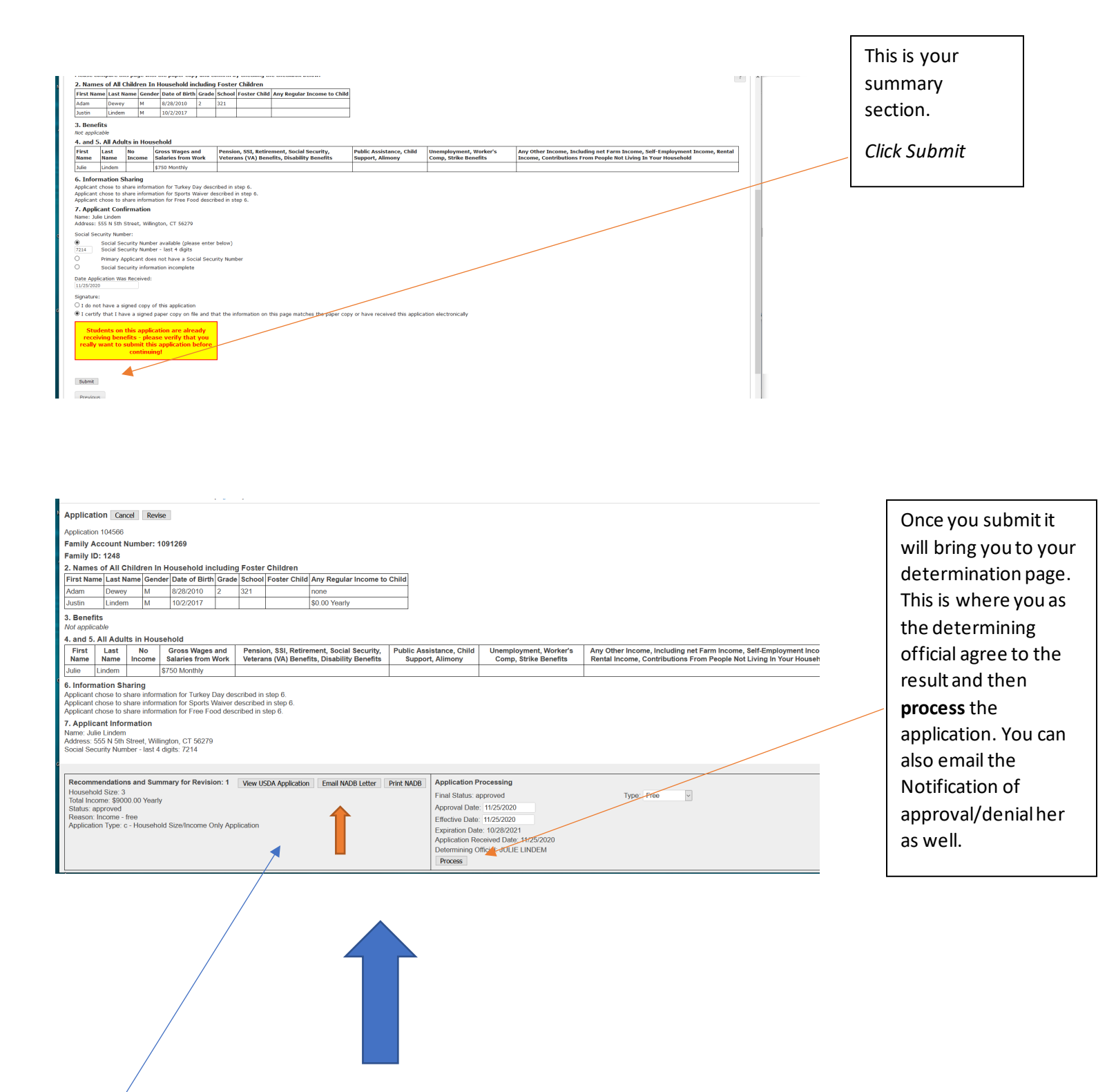

Finally, for your record, you will want to print the page above, which is your summary page. Along with the **View USDA** application page for your record.